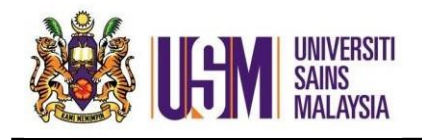

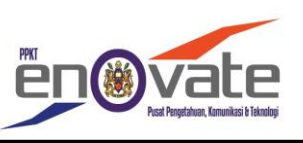

1.Search owa.usm.my

i) Masukkan ID Emel (Enter Id Email)

ii) Masukkan Kata Laluan (Enter Password)

iii) Klik Sign In (Click Sign in)

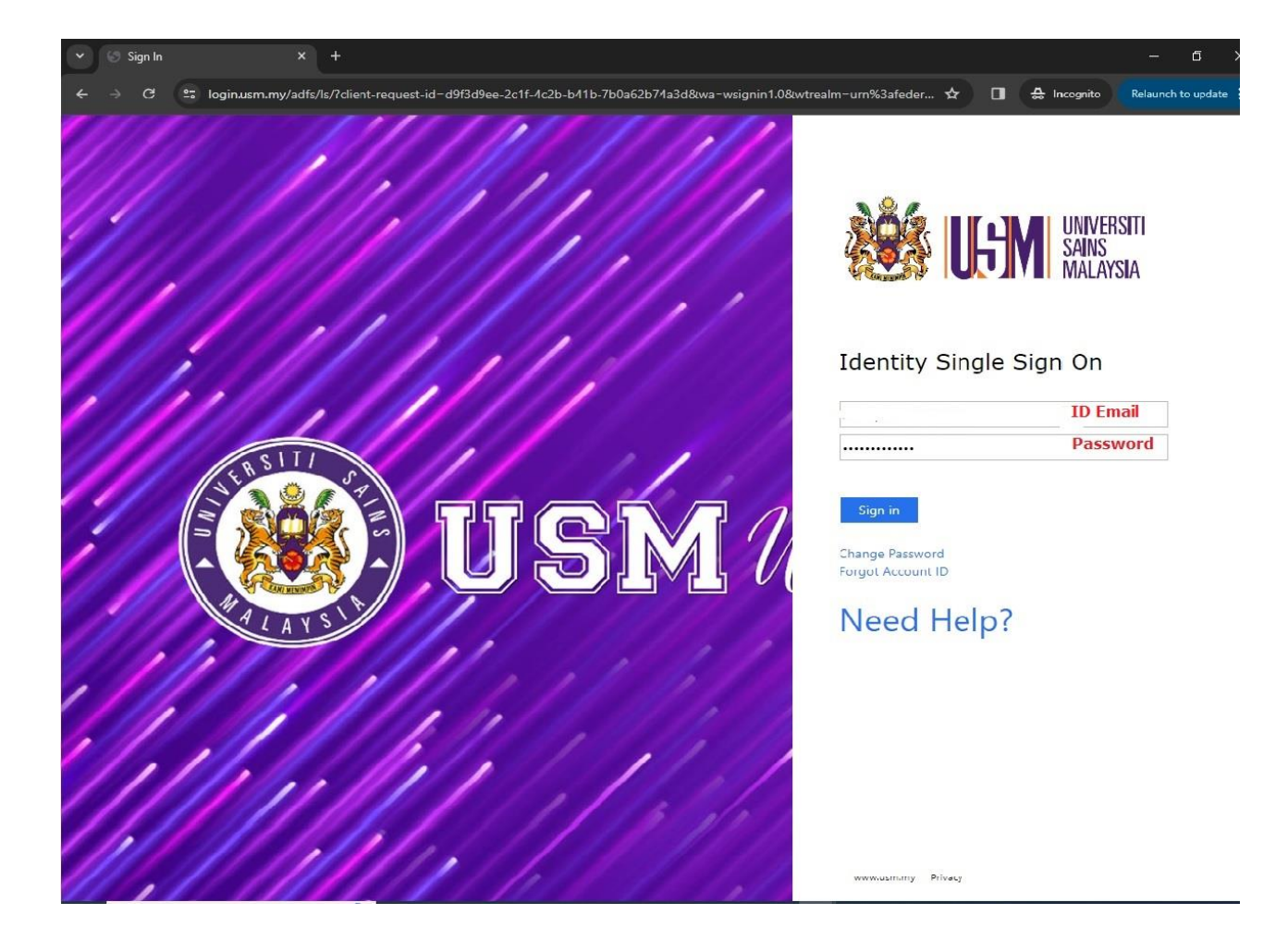

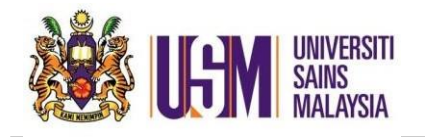

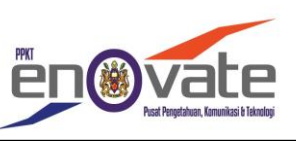

## iv) Klik App Launcher > Klik Onedrive (Click App Launcher > Click Onedrive)

| $\leftrightarrow$ $\rightarrow$ <b>C 25</b> office.com/?auth=2 |                                                       | * 🛛          | 🔒 Incognito    | Relaunch to update |
|----------------------------------------------------------------|-------------------------------------------------------|--------------|----------------|--------------------|
| iii Microsoft 365 →                                            |                                                       |              | (j) E          | @ ? (s             |
| Close the app launcher Apps                                    |                                                       |              |                |                    |
| outlook 🙆 OneDrive                                             | ft 365                                                |              | Install and    | more ~             |
| Word X Excel                                                   |                                                       |              |                |                    |
| PowerPoint Note                                                |                                                       |              |                | $\langle \rangle$  |
| SharePoint 📑 Teams                                             | utomate shared this with you                          |              |                |                    |
| Class Noteb Sway                                               | ıpak Laman Web Rasmi Seksyen Perkhidmatan Awan        |              |                |                    |
| Forms 🕺 People                                                 |                                                       |              |                |                    |
| Calendar Planner                                               | ak laman web rasmi Seksyen Perkhidmatan Awan          |              |                |                    |
| Explore all your Apps $\rightarrow$                            | dan Salam Sejahtera,                                  |              |                |                    |
| Documents Create ~                                             |                                                       |              |                |                    |
| Permohonan Untuk Tapak Lama<br>SharePoint - Uni > > Approval   |                                                       |              |                |                    |
| Sharepoint Health Notebook<br>SharePoint - Uni > > SiteAssets  | pened 😤 Shared 🏠 Favorites 🕂                          |              | → Upload       | = 88               |
| KELAS ONEDRIVE<br>sharepoint's On > > UNIT ASET                |                                                       |              |                |                    |
| Minit mesyuarat PP siswazah pe<br>SharePoint - Uni > > PPKT    | Tapak Laman Web Rasmi Seksyen Perkhidmatan Awan Feb 5 | es Microsoft | Power Automate | share              |
| mesyuarat pertama<br>sharepoint's On > > Mesyuarat             | Aug 30, 20                                            | 23           |                |                    |
| test                                                           |                                                       |              |                |                    |

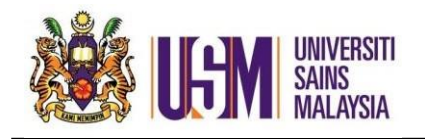

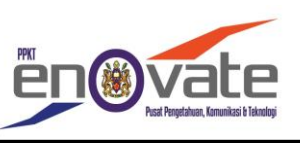

2. Klik settings (Click settings)

3. Klik onedrive settings (Click onedrive settings)

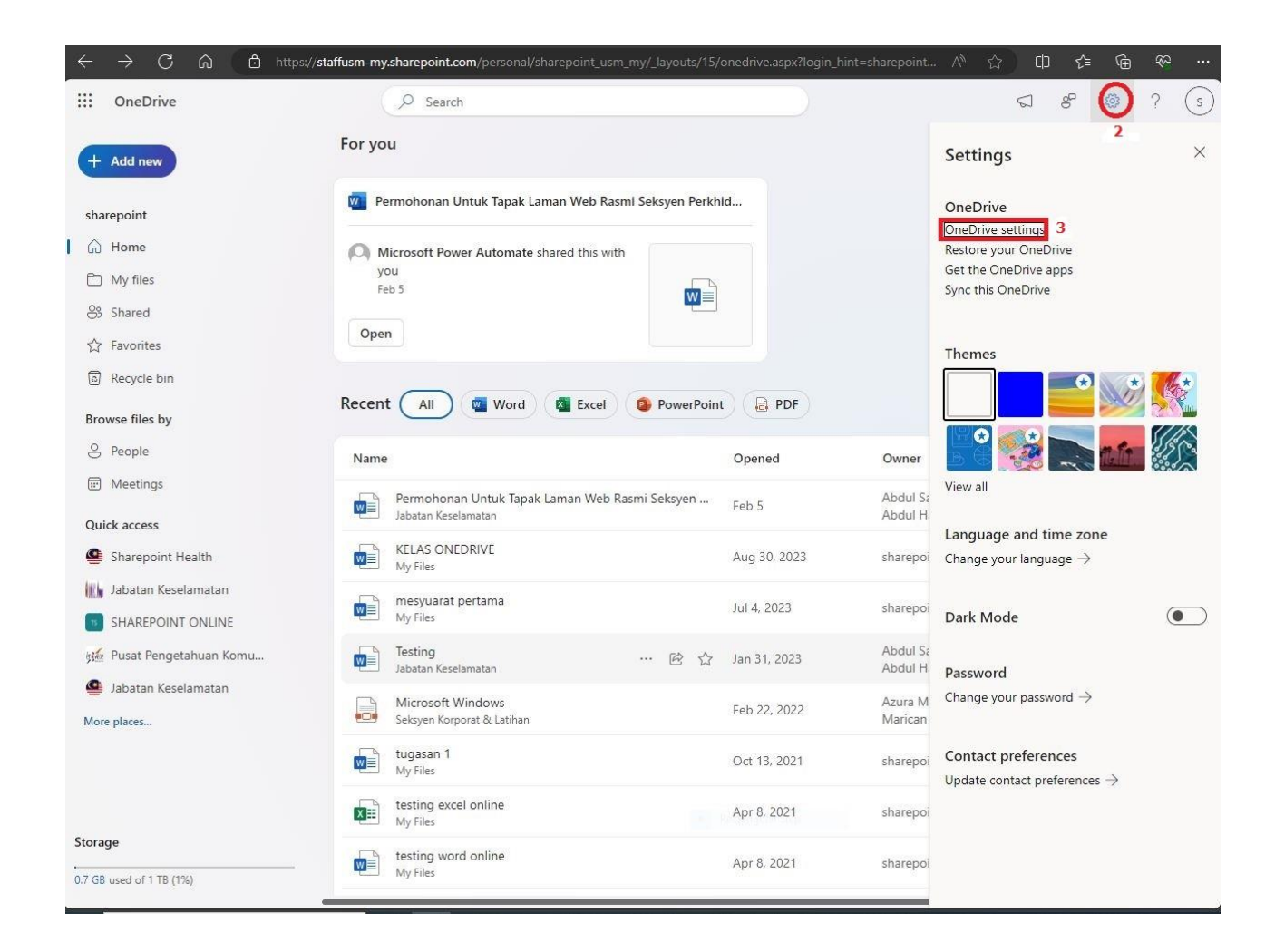

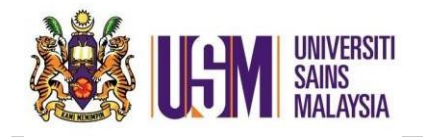

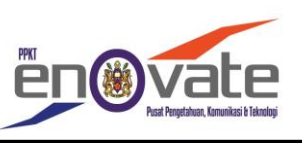

4. Klik More settings (Click More settings)

5. Klik Storage Metrics (*Click Storage Metrics*)

| ← C ⋒ Ô ht                 | tps:// <b>staffusm-my.sharepoint.com</b> /personal/sharepoint_usm_my/_layouts/15/onedrive.aspx?p=22&setting=1 | Aø | 습 | CD 1 | ) ( | <u></u> |   |
|----------------------------|----------------------------------------------------------------------------------------------------|----|---|------|-----|---------|---|
| :::: OneDrive              | & Search                                                                                                    |    |   | S 8  | \$  | ?       | s |
| sharepoint                 | More Settings                                                                                                 |    |   |      |     |         |   |
|                            | Manage access                                                                                                 |    |   |      |     |         |   |
| තු More Settings <b>4</b>  | Site collection administrators                                                                                |    |   |      |     |         |   |
|                            | Manage guest expiration                                                                                       |    |   |      |     |         |   |
|                            | Run sharing report                                                                                            |    |   |      |     |         |   |
|                            | Region and Language                                                                                           |    |   |      |     |         |   |
|                            | Regional settings                                                                                             |    |   |      |     |         |   |
|                            | Language settings                                                                                             |    |   |      |     |         |   |
|                            | Features and storage                                                                                          |    |   |      |     |         |   |
|                            |                                                                                                    |    |   |      |     |         |   |
|                            | Site collection features Storage Metrics 5                                                                    |    |   |      |     |         |   |
|                            | Can't find what you are looking for?                                                                          |    |   |      |     |         |   |
|                            | Return to the old Site settings page                                                                          |    |   |      |     |         |   |
|                            |                                                                                                    |    |   |      |     |         |   |
|                            |                                                                                                    |    |   |      |     |         |   |
| Get the OneDrive apps      |                                                                                                    |    |   |      |     |         |   |
| Return to classic OneDrive |                                                                                                    |    |   |      |     |         |   |

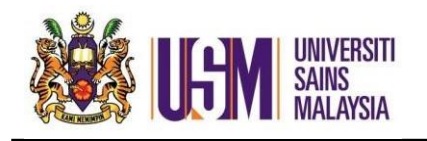

Menyemak Storan Onedrive (Checking Onedrive Storage)

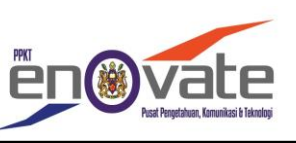

## 6. Saiz storan Onedrive (Onedrive storage size)

|                                                                                                    | tps:// <b>staffusm-my.sharepoint.com</b> /personal/shar                                                                                                    |                                                                                                    |                                                                                                    |                                                                                                  | AN 🔂 🗘                          | ¢≞ @                                                                                                    | <u></u>                                                                                   |               |
|----------------------------------------------------------------------------------------------------|----------------------------------------------------------------------------------------------------|----------------------------------------------------------------------------------------------------|----------------------------------------------------------------------------------------------------|--------------------------------------------------------------------------------------------------|---------------------------------|----------------------------------------------------------------------------------------------------|-------------------------------------------------------------------------------------------|---------------|
| ::: OneDrive                                                                                                    |                                                                                                    |                                                                                                    |                                                                                                    |                                                                                                  |                                 | ŝ                                                                                                    |                                                                                           | (s)           |
|                                                                                                    |                                                                                                    |                                                                                                    |                                                                                                    |                                                                                                  |                                 |                                                                                                    |                                                                                           |               |
| <ul> <li>ConeDrive</li> <li>Search everything          <ul> <li>Search everything</li> <li>About me</li> <li>People</li> <li>Apps</li> <li>Recent</li> <li>notificationSubscriptionHii</li> <li>ddenList6D1E55DA-2564-</li> <li>4A22-A5F9-</li> <li>6C4FCAFF33DE</li> <li>userActivityFeedHiddenLis</li> <li>tf4387007-8E61-432F-</li> <li>8BDB-85E6B9679E48</li> <li>EDIT LINKS</li> </ul> </li> </ul> | Site Settings + Stora<br>Site Collection<br>Type Name<br>Documents<br>Lists<br>Lists<br>Catalogs<br>(Reference,<br>aabbf09/8/6e42d1a848b378a8/bdc63)<br>Style Library<br>Form Templates<br>Social<br>List<br>Social<br>Converted Forms<br>(Collection,<br>Barring Links<br>Converted Forms<br>Converted Forms | age Metr<br>Total Size 4<br>768 MB<br>2.3 MB<br>1.4 MB<br>95.4 KB<br>89.3 KB<br>44.7 KB<br>33 KB<br>31.4 KB<br>18.8 KB<br>14.1 KB<br>18.8 KB<br>14.1 KB<br>13.9 KB<br>13.8 KB | % of Parent           99.47%           0.30%           0.18%           0.01%           0.01%           0.01%           0.00%           0.00%           0.00%           0.00%           0.00% | % of Site Quota<br>0.07%<br>0.00%<br>0.00%<br>0.00%<br>0.00%<br>0.00%<br>0.00%<br>0.00%<br>0.00% | 1024.00 GB free of 1024.00<br>6 | (7)<br>(7)<br>(7)<br>(7)<br>(7)<br>(7)<br>(7)<br>(7)                                                     | 2<br>age 1 /<br>3 AM<br>9 PM<br>20 AM<br>11 AM<br>20 AM<br>11 AM<br>3 PM<br>11 AM<br>8 PM | 3<br>11<br>1) |
|                                                                                                    | <ul> <li>(Collection,<br/>f0cf236dbcfc4436bb633a1cd594955b)</li> <li>blog.xsl</li> <li>default.aspx</li> <li>newsfeed.aspx</li> <li>vti_pvt</li> <li>private</li> <li>images</li> </ul>                                                                                                    | 13.8 KB<br>5.5 KB<br>5.2 KB<br>4.3 KB<br>< 1 KB<br>< 1 KB                                                                                                    | 0.00%<br>0.00%<br>0.00%<br>0.00%<br>0.00%<br>0.00%                                                                                                    | 0.00%<br>0.00%<br>0.00%<br>0.00%<br>Pectangular Seip<br>0.00%                                    |                                 | 5/17/2018 8:5<br>4/3/2018 4:25<br>4/3/2018 4:25<br>4/3/2018 4:25<br>4/3/2018 4:25<br>4/3/2018 4:25<br>(F | AM<br>AM<br>AM<br>AM<br>AM<br>AM<br>age 1 /                                               | 1)            |